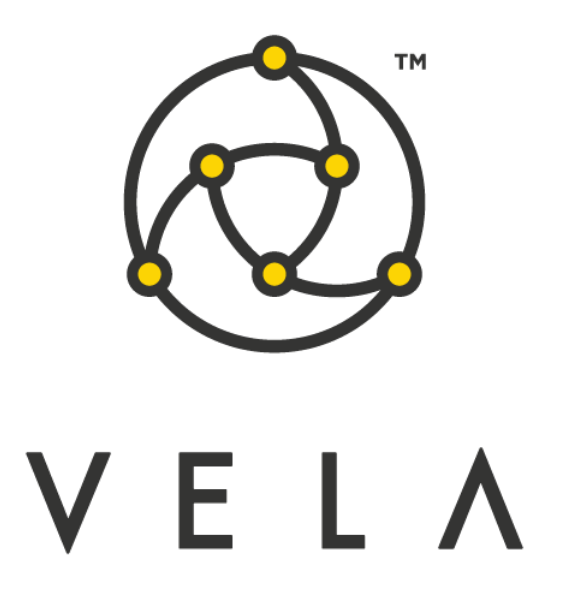

# Realized Volatility Calculator (beta) User Guide

May 2021

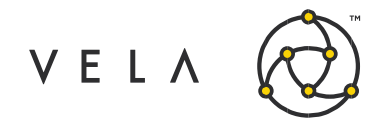

# **Table of Contents**

| Introduction                          | 3  |
|---------------------------------------|----|
| Configuration and Setup               | 4  |
| Job Scheduler (JobControl)            | 5  |
| FuturesRealisedVolAlgo configuration  | 5  |
| Clear DB utility                      | 6  |
| GUI Definitions                       | 7  |
| Calculations and underlying mechanics | 9  |
| VWAP calculations                     | 9  |
| Variance calculations                 | 10 |
| Realized Volatility calculations      | 10 |

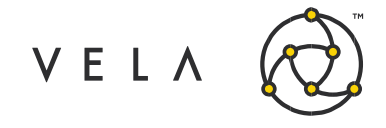

## Introduction

The goal of this document is to serve as a manual and walk the user through the features of the Realized Volatility Calculator. This document should serve as a guide for training any new user.

The purpose of the Realized Volatility Calculator Realized Volatility Calculator is to display the calculated realized volatility (based on minute, hourly and daily VWAP statistical variance) for a pre-configured set of instruments.

This guide attempts to capture the typical user's workflow along with everything that user needs to get up and running. This includes configuration settings, how jobs interact with one another, a walkthrough of the different GUIs and what to expect in them.

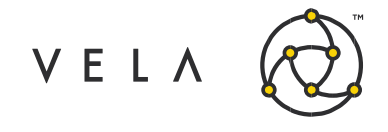

# **Configuration and Setup**

The Realized Volatilty Calculator consists of four elements (all contained within an uploadable jar bundle called *bundle.RealisedVolFutures.jar*).

- **FuturesRealisedVolAlgo job** Stores and retrieves trade data and performs VWAP and variance calculations. Saves to DB at end of day and sends to frontend GUI.
- ClearRealisedVoIDB job- Utility job to clear DB
- **JobControl job** Starts and stops FuturesRealisedVolAlgo at predefined times (default local server time: 08:25 to 15:20)
- RealVolWidget Display GUI

In order to install the job please upload the aforementioned bundle.

| 🖡 Upload Job           | To Server                                      |   |   |   |        |     | ×                 |
|------------------------|------------------------------------------------|---|---|---|--------|-----|-------------------|
| Look <u>i</u> n: 📑 :   | artifacts                                      | ▼ | F | 6 |        | 8   | =                 |
| C common               |                                                |   |   |   |        |     |                   |
| 🗂 widget               |                                                |   |   |   |        |     |                   |
| bundle.Real            | isedVolFutures.jar                             |   |   |   |        |     |                   |
|                        |                                                |   |   |   |        |     |                   |
| File <u>N</u> ame:     | bundle.RealisedVolFutures.jar                  |   |   |   |        |     |                   |
| Files of <u>T</u> ype: | Java source file, class file, template, or jar |   |   |   |        |     | $\mathbf{\nabla}$ |
|                        |                                                |   |   | ( | Jpload | Car | icel              |

Fig 1 – Select bundle to upload

The JobControl job will automatically start with the above default configs.

| 🖡 Vela    | OnRamp                   |                   |               |             | 1997 B. 1998 |             |         | 8 . ANN 8 |            |           |       |                |              | ×   |
|-----------|--------------------------|-------------------|---------------|-------------|--------------|-------------|---------|-----------|------------|-----------|-------|----------------|--------------|-----|
| Configure | d Jobs                   |                   |               |             |              |             |         |           |            |           |       |                |              |     |
| • 🔳       | New                      | Clone             | Upload        |             | Start        |             | Stop    |           | C          | onfigure  |       | Remove         | - 6          |     |
| Q         |                          | Hide Non-Active   | Group Job     | s           |              |             |         |           |            |           |       | Filter By Serv | ver All      |     |
| Server    | Job                      | Description 🔺     | System Status | User Status | M # Ms       | sgs Avg RTi | 99% RTi | Avg PTi   | me99% PTi. | Avg Timer | L CPU | % Runs         | Status Mess  | age |
| receiver  | LobControl.1             | Controls start an | ٠             | ۲           | 0            | 0 0.000     | 0.000   | 0.000     | 0.000      | 0.000     | 0.000 | 0              | user request | te  |
| receiver  | ClearRealisedVolDB.1     | Job to clear save | ٠             | •           | 0            | 0 0.000     | 0.000   | 0.000     | 0.000      | 0.000     | 0.000 | 0              |              |     |
| receiver  | FuturesRealisedVolAlgo.1 | Realised vol job: | •             | 0           | 0            | 0 0.000     | 0.000   | 0.000     | 0.000      | 0.000     | 0.000 | 0              |              |     |
|           |                          |                   |               |             |              |             |         |           |            |           |       |                |              |     |

Fig 2 – Job instances created

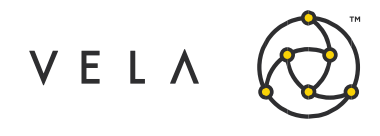

### Job Scheduler (JobControl)

The *JobControl* scheduler job automatically starts. However, if the user wishes to change the start/stop times of *FuturesRealisedVolAlgo*. They must stop *JobControl* job, select '*Configure*', change the times as seen below and restart *JobControl*.

| 1        | Configure -    | JobControl.1 |           | and the second second se |             |              |           |           | ×      |
|----------|----------------|--------------|-----------|----------------------------------------------------------------------------------------------------|-------------|--------------|-----------|-----------|--------|
|          | System Defin   |              |           |                                                                                                    |             |              |           |           |        |
|          | Name           | Des          |           |                                                                                                    | Value       |              |           |           |        |
|          | dynamic        | job          |           |                                                                                                    |             |              |           |           |        |
|          | owner          | job          |           |                                                                                                    |             |              |           |           |        |
|          | ownergroup     | job          |           |                                                                                                    |             |              |           |           |        |
|          | autostart      | aut          |           |                                                                                                    | V           |              |           |           |        |
|          | autostop       | aut          |           |                                                                                                    |             |              |           |           |        |
|          | group          | job          |           |                                                                                                    |             |              |           |           |        |
| 1        | description    | des Controls | start and | stop of FuturesR                                                                                                    | ealisedVolA | lgo. v1.00   |           |           |        |
|          | priority       | job normal   |           |                                                                                                    |             |              |           |           |        |
|          | orderoptions   | con          |           |                                                                                                    |             |              |           |           |        |
|          | limits         | con ordersPe | Sec=1;m   | odifiesPerSec=1                                                                                                    | ;openOrders | =1;tradesPer | Sec=1;cro | ssTicks=9 | 9999   |
|          | testmode       | in "t        |           |                                                                                                    | ~           |              |           |           |        |
|          | debuomode      | in 1d        | _         | _                                                                                                    |             | _            | _         | _         |        |
|          | Job Defined    |              |           |                                                                                                    |             |              |           |           |        |
|          | Name           |              | Des       | scription                                                                                                    |             |              | Valu      | e         |        |
| 9        | start          | HH:mm:ss     |           |                                                                                                    |             | 08:25:00     |           |           |        |
| D        | end            | HH:mm:ss     |           |                                                                                                    |             | 15:20:00     |           |           |        |
| D        |                |              |           |                                                                                                    |             |              |           |           |        |
| <u>,</u> |                |              |           |                                                                                                    |             |              |           |           |        |
|          |                |              |           |                                                                                                    |             |              |           |           |        |
|          |                |              |           |                                                                                                    |             |              |           |           |        |
|          |                |              |           |                                                                                                    |             |              |           |           |        |
|          |                |              |           |                                                                                                    |             |              |           |           |        |
|          |                |              |           |                                                                                                    |             |              |           |           |        |
|          |                |              |           |                                                                                                    |             |              |           |           |        |
|          | ob status is S | TOPPED       |           |                                                                                                    |             |              |           |           |        |
|          | Help Permis    | sions Start  | Stop      | Simple Mod                                                                                                    |             |              | OK        | Apply     | Cancel |
|          |                |              |           |                                                                                                    |             |              | _         |           |        |

Fig 3 – JobControl (FuturesRealisedVolAlgo scheduler) config

#### FuturesRealisedVolAlgo configuration

Before running the main calculation algo (FuturesRealsedVolAlgo) certain configurations must be set. These only need to be set once only at the deployment stage. **See Calculations and Underlying Mechanics section for more information.** 

- timer this is set to 60000 and must not be changed
- **instruments** select the instrument set you are interested in using the onramp instrument chooser. Double click the value field to alter this. Default is set to ES futures.
- **num points** The user can chose how many data points the variance is calculated over. This is initially set at 20 but can be set to a maximum of 59.
- **num days** Defines the number of days of records to be held in the DB. Obviously this sets the upper limit of the number of data points that daily realised vol can be calculated over.

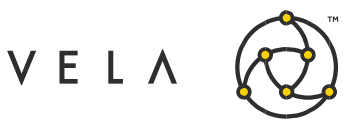

| Manag        | Description                                        | Makes                             |
|--------------|----------------------------------------------------|-----------------------------------|
| Name         | Description                                        | Value                             |
| dynamic      | job supports dynamic configuration (read only)     |                                   |
| owner        | job owner                                          |                                   |
| ownergroup   | job group owner                                    |                                   |
| autostart    | auto-start job when server starts                  |                                   |
| autostop     | auto-stop job if no active users                   |                                   |
| group        | job group identifier                               |                                   |
| description  | description of this job                            | Realised vol job: 1.00            |
| priority     | job priority                                       | normal                            |
| orderoptions | configure default order options                    |                                   |
| limits       | configure job limits                               | ordersPerSec=1;modifiesPerSec=1;o |
| testmode     | in 'testmode' orders are not submitted             |                                   |
| debuomode    | in 'debugmode' detailed log messages are sent to t | 1                                 |
| Job Defined  |                                                    |                                   |
| Name         | Description                                        | Value                             |
| instruments  | Instruments to log                                 | ES;F;;;;0;;                       |
| num points   | Number of data points to average over (< 60)       | 20                                |
| num days     | Number of days of records to keep                  | 7                                 |
|              |                                                    |                                   |

Fig 4 – FuturesRealisedVolAlgo configuration

### **Clear DB utility**

VWAP values (which provide the fundamental data points in calculating variance and hence realized volatility) are persisted within a server based database. We provide a way to clear this if eg. the user wishes to remove all instruments, encounters any issues or simply to reset values. Simply click the Reset check box in the 'Configure' option for *ClearRealisedVolDB* and run the job.

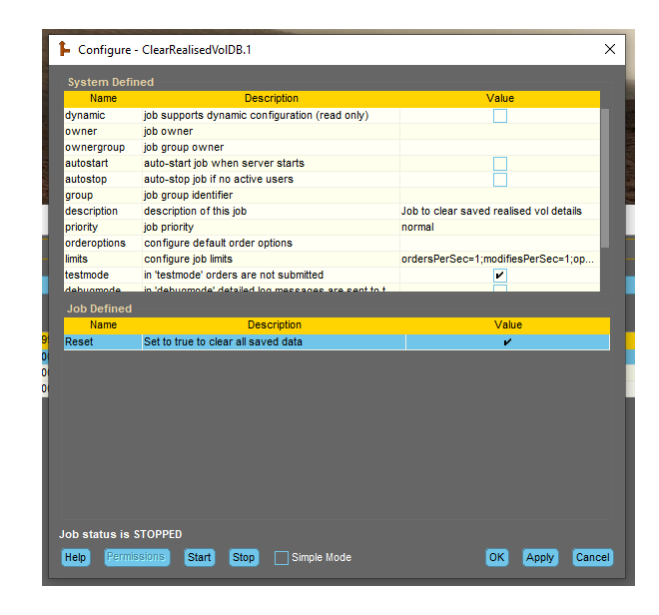

Fig 5 – Clearing the database

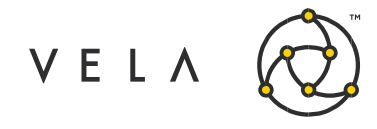

# **GUI Definitions**

After uploading the GUI, in the frontend, you may be asked to update any widgets. Simply click yes. In order to display with the widget click the far right Freeway icon and select *RealVolWidget*.

| vailable Widgets         |                                   |        |           |
|--------------------------|-----------------------------------|--------|-----------|
| Name                     | Description                       | Secure | Toolbar ? |
| CityMarketWidget         | City Market                       |        |           |
| CmeMarginCalcWidget      | CME Margin Calculator v1.0        |        |           |
| ContingentOrderApp       | Contingent Order App. Version:    |        |           |
| ExcelIntegrationWidget   | Excel Integration Widget v 1.0    |        |           |
| FutureAutoSpreaderWidget | Future Auto Spreader              |        |           |
| FutureSpreadMatrixW      | . Future Spread Matrix            |        |           |
| GUITestWidget            |                                   |        |           |
| HelloWorldWidget         | Hello World Widget                |        |           |
| OrderMgtSystemWidget     | Stage orders for submission.      |        |           |
| PreTradeWidget           |                                   |        |           |
| PricingFrontend          | Basic price display app.          |        |           |
| 🚺 QuoteMonitorWidget     | Quote Monitor v1.0                |        |           |
| RealVolWidget            | Realised Volatility App. Version: |        | ¥         |
| SettlementsWidget        | NFX Settlements Widget v1.2       |        |           |
| SmartSelectWidget        | Smart Selector                    |        |           |
| Non-UI Widgets           |                                   |        | Add Widg  |
|                          |                                   |        |           |

### Fig 6 – Display widget in front end client

All being well (and if the backend job is running) you should see something like this. Instruments may vary depending on user choice:

| Realised Volatility A | pp. Version: 0.90 |           |           |          |                 |                 | - 🗆 ×          |
|-----------------------|-------------------|-----------|-----------|----------|-----------------|-----------------|----------------|
| <u>ନ</u>              |                   |           |           |          |                 |                 |                |
| Instrument ID         | Last Px           | Min. Var. | Hour Var. | Day Var. | Min. Real. Vol. | Hour Real. Vol. | Day Real. Vol. |
| ES-20210319-F         | 0                 | -0        | (         | -0       | -0              | 0               | -(             |
| ES-20211217-F         | 0                 | -0        | (         | -0       | -0              | 0               | -(             |
| ES-20220617-F         | 0                 | -0        | (         | -0       | -0              | 0               | -(             |
| ES-20220318-F         | 0                 | -0        | (         | -0       | -0              | 0               | -(             |
| ES-20210917-F         | 0                 | -0        | (         | -0       | -0              | 0               | -(             |
| ES-20210618-F         | 4,121             | 0.17      | (         | 0        | 0.17            | 0               | 0.18           |
|                       |                   |           |           |          |                 |                 |                |

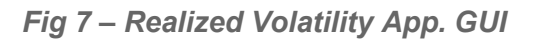

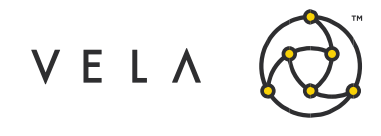

We define the following fields:

| Label           | Description                                                                                                    |
|-----------------|----------------------------------------------------------------------------------------------------|
| InstrumentID    | Metro Instrument identifier                                                                                          |
| LastPx          | Last trade price contributing to VWAP                                                                                |
| Min. Var.       | Variance in VWAP captured in 1 minute time bins (available number data points set in <i>num points</i> )             |
| Hour Var.       | Variance in VWAP captured in over 60 minutes time bins (available number data points set in <i>num points</i> )      |
| Day Var.        | Variance in VWAP captured in over a complete job cycle (daily) available number data points set in <i>num days</i> ) |
| Min. Real. Vol. | Minute realized volatility value calculated using Min. Var. value.                                                   |
| Hour Real. Vol. | Hourly realized volatility value calculated using Hour Var. value.                                                   |
| Day Real. Vol.  | Daily realized volatility value calculated using Day Var. value.                                                     |

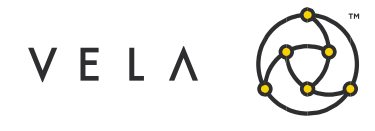

# Calculations and underlying mechanics

### **VWAP** calculations

The algo captures trades in fundamental one minute intervals (timer=60000). These values are then used to infer hourly and daily VWAP values.

Each minute the VWAP is calculated using the standard definition:

$$VWAP_{min} = \frac{\sum p_i q_i}{\sum q_i}$$

*p<sub>i</sub>*: trade price *q<sub>i</sub>*: trade quantity

With the summation being taken over a one minute period.

The hourly VWAP (*VWAP*<sub>hour</sub>) is calculated from the last 60 *VWAP*<sub>min</sub> data points and is updated every minute:

$$VWAP_{hour} = \sum VWAP_{min}Q_{min}$$

With  $Q_{min}$  as the total trade quantity in that minute associated with VWAP<sub>min</sub>:

$$Q_{min} = \sum q_i$$

A rolling array of stored *VWAP*<sub>hour</sub> values of ('num points' size) is used to calculate the variance.

The daily VWAP ( $VWAP_{daily}$ ) is simply the weighted  $VWAP_{min}$  over the entire running cycle of the job (daily):

$$VWAP_{daily} = \sum VWAP_{min}Q_{min}$$

With the summation over all  $VWAP_{min}$  for that day. This is calculated at the end of the day and the value obtained is used in the next day calculations.

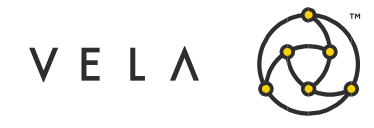

#### Variance calculations

Variance ( $S^2$ ) values are calculated from data set size of 'num points'. These are rolling arrays updated every minute. Eg if this is set to 10 then variance  $S^2_{min}$  is calculated using the last 10 *VWAP<sub>min</sub>* points, similarly  $S^2_{hour}$  is calculated using the last 10 *VWAP<sub>hour</sub>* values.  $S^2_{daily}$  uses only the number of days available (default 7). Using the following definitions for variance (see reference section):

$$S^2 = \sum ln \frac{VWAP_i}{VWAP_{i+1}}$$

 $S^2_{min}$  is calculated using VWAPs measured over minute intervals,  $S^2_{hour}$  is calculated using VWAPs measured over hour intervals and  $S^2_{day}$  using the total daily VWAP obtained through out the whole day.

An important point is that the summations will only be over data points available. If the job starts and there are no hour values or day values then expect zeros. (NaNs are handled in code and are represented by zero). For testing, please allow the algo to run over a sustained period of time.

#### **Realized Volatility calculations**

We employ the following definition to obtain the Real. Vol.:

$$Real. Vol._{min} = 100 * \left(\frac{S_{min}^2 * 256}{n * T_{min}}\right)^{1/2}$$

$$Real. Vol._{hour} = 100 * \left(\frac{S_{hour}^2 * 256}{n * T_{hour}}\right)^{1/2}$$

$$Real. Vol._{day} = 100 * \left(\frac{S_{day}^2 * 256}{d * T_{day}}\right)^{1/2}$$

With time factors set as:

 $\begin{array}{l} T_{min} = 1/(24*60) \\ T_{hour} = 1/24 \\ T_{day} = 1 \\ n = \mbox{rolling average number eg. 10} \\ d = \mbox{number of days for which daily VWAP variance calculation is done eg. 7} \end{array}$ 

#### Reference

Realized vol formulae taken from here: https://www.realvol.com/VolFormula.htm